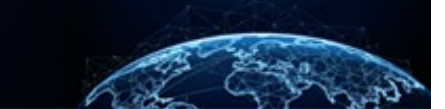

# COMPLETE ACTIVE TASKS

#### TABLE OF CONTENTS

 COMPLETE ACTIVE TASKS
 1

 HOW TO COMPLETE AN ACTIVE TASK
 1

### Purpose: To illustrate how to complete an Active Task.

Active Tasks are requests from a service (e.g., Continuous Vetting, Adjudications) for the Security, Suitability, and Credentialing (SSC) office to take action on an open case.

## **COMPLETE ACTIVE TASKS**

### How to Complete an Active Task

1. From the Left Navigation Menu, select **Task Management**. By default, the user lands on the My Work tab.

|     | National Background Inve | Search Su                   | bject by SSN (         | Q (0 () (s      |                                |                        |                |                 |
|-----|--------------------------|-----------------------------|------------------------|-----------------|--------------------------------|------------------------|----------------|-----------------|
| Ø   | Dashboard                | Task Management             |                        | ١               | Actions 🗸                      |                        |                |                 |
| E.  | Task Management          |                             |                        |                 |                                |                        | (              |                 |
| ē   | Visit Management         | My Work My Outstanding Work | My Team's Work My Orga | nization's Work | My Organization's Outstar      | nding Work Hi          | story          |                 |
|     | Subject Management       | My Work                     |                        |                 |                                |                        |                |                 |
| ጼ   | Org Management           | Search My Work              |                        |                 |                                |                        |                |                 |
| ۵   | Order Form Library       |                             |                        |                 |                                | <u>Table S</u>         | <u>ettings</u> | <u>e View</u> ~ |
| ŝ   | System Settings          | Case ID                     | Case Type 📃            | Last Name \Xi   | Status <u>=</u>                | Task Age<br>(Days) $=$ | Assigned on    | Ξ               |
|     |                          | 22068SAWY1648089            | Tier 2                 | Sawyer          | Received                       | 148                    | 5/8/22         |                 |
| 000 | Reports                  | 22068RABB1647592            | Tier 5 Reinvestigation | Rabbit          | Received                       | 148                    | 5/8/22         |                 |
| (i) | Error Management         | 22109SWIF1101055            | Incident Report        | Swift           | Received                       | 108                    | 6/18/22        |                 |
|     |                          | 22109BUFF1228456            | Tier 5                 | Buffet          | Received                       | 107                    | 6/18/22        |                 |
|     |                          | 22109YELL1538285            | Incident Report        | Yellow          | Received                       | 107                    | 6/18/22        |                 |
|     |                          | 22146JETS1047258            |                        | Jetson          | Awaiting Subject<br>Submission | 71                     | 7/25/22        |                 |

2. From the Task ID column, select the **Case ID** hyperlink.

|     | Rational Background Investigation Services Search Subject by SSN 🔍 |                                                                                                    |     |                       |    |           |   |                                |                    | Q @ 4 ss       |               |                      |
|-----|--------------------------------------------------------------------|----------------------------------------------------------------------------------------------------|-----|-----------------------|----|-----------|---|--------------------------------|--------------------|----------------|---------------|----------------------|
| Ø   | Dashboard                                                          | Task Management                                                                                     |     |                       |    |           |   |                                |                    |                |               | Actions $\checkmark$ |
| F   | Task Management                                                    | -                                                                                                   |     |                       |    |           |   |                                |                    |                |               |                      |
| ē   | Visit Management                                                   | My Work My Outstanding Work My Team's Work My Organization's Work My Organization's Outstanding Wor |     |                       |    |           |   |                                | tanding Work       | H              | story         |                      |
| Ľ   | Subject Management                                                 | My Work                                                                                             |     |                       |    |           |   |                                |                    |                |               |                      |
| ጼ   | Org Management                                                     | Search My Work                                                                                      | Q   |                       |    |           |   |                                |                    |                |               |                      |
|     | Order Form Library                                                 |                                                                                                    |     |                       |    |           |   |                                |                    | <u>Table S</u> | iettings ∨ Ta | i <u>ble View</u> 🗸  |
| ŝ   | System Settings                                                    | Case ID                                                                                             |     | Case Type             | Ē  | Last Name | Ŧ | Status =                       | Task Age<br>(Days) | Ŧ              | Assigned on   | Ŧ                    |
|     |                                                                    | 22068SAWY1648                                                                                       | 089 | Tier 2                |    | Sawyer    |   | Received                       | 148                |                | 5/8/22        |                      |
| oOU | Reports                                                            | 22068RABB1647                                                                                       | 92  | Tier 5 Reinvestigatio | on | Rabbit    |   | Received                       | 148                |                | 5/8/22        |                      |
| (j) | Error Management                                                   | 22109SWIF11010                                                                                      | 55  | Incident Report       |    | Swift     |   | Received                       | 108                |                | 6/18/22       |                      |
|     |                                                                    | 22109BUFF12284                                                                                      | 56  | Tier 5                |    | Buffet    |   | Received                       | 107                |                | 6/18/22       |                      |
|     |                                                                    | 22109YELL15382                                                                                      | 35  | Incident Report       |    | Yellow    |   | Received                       | 107                |                | 6/18/22       |                      |
|     |                                                                    | 22146JETS104725                                                                                     | 8   |                       |    | Jetson    |   | Awaiting Subject<br>Submission | 71                 |                | 7/25/22       |                      |

**Note**: For an alternative method, users can also select the **Open Case ID** hyperlink in the Notifications bell located in the top right of the screen.

| National Background Inv                                                                                                    | estigation Services                                          |           |                                                                                                    |                                                             |         |                      | Search Subject by SSN                                                                                                    | a 🖉 🔊                                                                 |
|----------------------------------------------------------------------------------------------------|--------------------------------------------------------------|-----------|----------------------------------------------------------------------------------------------------|-------------------------------------------------------------|---------|----------------------|----------------------------------------------------------------------------------------------------|-----------------------------------------------------------------------|
| ② Dashboard                                                                                                    | Task Management                                              |           |                                                                                                    |                                                             |         |                      | Notifications                                                                                                    | $\boxtimes$                                                           |
|                                                                                                    | My Work My Outstanding Work N<br>My Work<br>Search My Work Q |           | 22108DOEJ1401249 has received a no<br>Topic: Respond to Request for Informa<br>Message: Please upload the response<br>20 hours are<br>Open Case ID 22108DOEJ1401249<br>22108DOEJ1401249 has received a no<br>Topic: Respond to Request for Informa | tification.<br>ation<br>to the RFI.<br>tification.<br>ation |         |                      |                                                                                                    |                                                                       |
| System Settings     Settings     Setting     Settings     Settings     Settings     Settings     Sett | Task ID<br>MI-4E-DCSA-74                                     | Case Type | Status<br>Validating                                                                                                    | Task Age (days)                                             | Treency | Task Assignment Date | Message: Please upload the response<br>20 hours ago<br><u>Open Case ID 22108DOFJ1401249</u>                                                                                                    | to the RH.                                                            |
| 🕼 Reports                                                                                                    | 21356JOEB1211040                                             |           | Awaiting Subject<br>Submission                                                                                                    | 27                                                          |         | 1/6/22               | 22108DOEJ1401249 has received a no                                                                                                    | tification.                                                           |
| Error Management                                                                                                    | 22017GREE1115249                                             |           | Awaiting Subject<br>Submission                                                                                                    | 1                                                           |         | 1/17/22              | submit the Acknowledgement of Rec<br>the attached (Request for Informatio                                                                                                    | age: Please<br>eipt (AOR) for<br>n RFI).                              |
|                                                                                                    | MI-DOD-DSM1-6                                                |           | Processing                                                                                                    | 1                                                           |         | 1/17/22              | 20 hours ago<br>Open Case ID 22108DOEJ1401249                                                                                                    |                                                                       |
|                                                                                                    |                                                              |           |                                                                                                    |                                                             |         |                      | 22108DOEJ1401249 has received a no<br>Topic: Request for Information Messa<br>submit the Acknowledgement of Rece<br>the attached (Request for Information<br>20 hours ago<br><u>Open Case ID 22108DOEJ1401249</u> | tification.<br>ge: Please<br>ipt (AOR) for<br>RFI).                   |
|                                                                                                    |                                                              |           |                                                                                                    |                                                             |         |                      | 22108DOEJ1401249 has received a no<br>Topic: Request for Information Messa<br>submit the Acknowledgement of Rece<br>the attached (Request for Information<br>20 hours ago<br><u>Open Case ID 22108DOEJ1401249</u> | tification.<br>ge: Please<br>lpt (AOR) for<br>RFI).<br>•<br>Show More |

3. Select the **Active Task** tab to view the detail of the request.

**Note:** The Active Task tab indicates a task was sent to the user's organization from a servicing organization and that action is required.

| N 💮                | ational Background Inve | stigation Services                                                                                   |                                                                                 |                     |                            | Se                                            | arch Subject by SSN 🔍 💿 🗘 🕼 |
|--------------------|-------------------------|----------------------------------------------------------------------------------------------------|---------------------------------------------------------------------------------|---------------------|----------------------------|-----------------------------------------------|-----------------------------|
| 🥝 Da               | ashboard                | 🖉 Munoz, Steven                                                                                      | 45-4347                                                                         | Program Tags:       |                            |                                               | Actions ~                   |
| Р Та               | ask Management          | Citizenship: United States                                                                           | Place of Birth:                                                                 | Queens, New Jersey  | Date of Birth:             | Aliases: N/A                                  | Contact Info: View          |
| 📅 Vis              | sit Management          | Tier 3                                                                                               | Phase: ADJUDICATION 03/14/2                                                     | 022 Status: AM      | VAITING RFI AOR 03/14/2022 |                                               | > Collapse                  |
| 🗋 Su               | ıbject Management       | Case ID: 22073MUNO1216304                                                                            | Case Owner:                                                                     | Assigned To:        |                            | Assigned On: 04/20/2022                       |                             |
| ሌ or               | rg Management           |                                                                                                    |                                                                                 |                     |                            |                                               |                             |
| © Sy               | rstern Settings         | Profile Attachments Notes                                                                            | Guidelines Active Task                                                          |                     |                            |                                               | Î                           |
| <sub>0</sub> ]] Re | ports                   | Active Task                                                                                          |                                                                                 |                     |                            | Case Actions                                  |                             |
| () En              | ror Management          | Task Name<br>Request for Information<br>Status: APPROVID<br>Instructions                             | at of Decelet (ADD) for the attrached (Decelet for Jo                           | formation DFI)      |                            | Choose an Action<br>Select Action V           | Continue                    |
|                    |                         | Presse summe the Acanowieugeneer<br>Start Date<br>03/14/2022<br>Note<br>No additional notes provided | it of Receipt (provide the addational frequest for in<br>End Date<br>04/27/2022 | Days Remaining<br>7 |                            | Add Notes Title Enter Title Notes Enter Notes |                             |
|                    |                         |                                                                                                    |                                                                                 |                     |                            |                                               | Add                         |

- 4. Select an action from the **Case Actions** drop-down.
- 5. Select **Continue.**

| 6         | National Background Invest             | tigation Services                                                                            |                                               |                      |                                  |                                                                            | Search Subject by SSN 🔍 🕢 🗘 🔍 |
|-----------|----------------------------------------|----------------------------------------------------------------------------------------------|-----------------------------------------------|----------------------|----------------------------------|----------------------------------------------------------------------------|-------------------------------|
| ۲         | Dashboard                              | 🖉 Munoz, Steven                                                                              | 5-4347                                        | Program Tags:        |                                  |                                                                            | $\frown$ Actions $\sim$       |
|           | Task Management                        | Citizenship: United States                                                                   | Place of Birth                                | Queens, New Jersey   | Date of Birth: 01/01/1979        | Aliases: N/A                                                               | Contact Info: <u>View</u>     |
|           | Visit Management<br>Subject Management | Tier 3                                                                                       | Phase: ADJUDICATION 03/14/                    | 2022 Status: PEND    | ING UPLOAD OF RFI AOR 05/10/2022 |                                                                            | > Collapse                    |
| ጽ         | Org Management                         | Case ID: 22073MUNO1216304                                                                    | Assigned To:                                  | Assigned On:         |                                  |                                                                            | *                             |
| D         | Order Form Library                     | Profile Attachments Notes                                                                    | Active Task                                   |                      |                                  |                                                                            |                               |
| ø         | System Settings                        | Active Task                                                                                  |                                               |                      |                                  |                                                                            |                               |
| ıll<br>() | Reports<br>Error Management            | Task Name<br>Request for Information<br>Instructions<br>Please submit the Acknowledgement of | Receipt (AOR) for the attached (Request for i | nformation RFI).     |                                  | Choose an Action<br>Submit RFI AOR V<br>Select Action<br>Extension Request | Continue                      |
|           |                                        | Start Date<br>05/10/2022<br>Note<br>fyi                                                      | End Date<br>06/09/2022                        | Days Remaining<br>30 |                                  | Subma RFI AGR AUG INDUES Title Enter Title Notes Enter Notes               |                               |
|           |                                        |                                                                                              |                                               |                      |                                  |                                                                            | Add                           |

- 6. Complete the required fields for the actions.
- 7. Select Submit.

| 😡 National Background Investigation Services |                                              |                                    |                                     |              |                           |  |  |  |  |
|----------------------------------------------|----------------------------------------------|------------------------------------|-------------------------------------|--------------|---------------------------|--|--|--|--|
| Ø Dashboard                                  |                                              | Program Tags:                      |                                     |              | Actions ~                 |  |  |  |  |
| Task Management                              | Citizenship: United States                   | Place of Birth: Queens, New Jersey | Date of Birth: 01/01/1979           | Aliases: N/A | Contact Info: <u>View</u> |  |  |  |  |
| 📅 Visit Management                           |                                              |                                    |                                     | Ø            | Collagra                  |  |  |  |  |
| Subject Management                           | Tier 3                                       | Submit RFI AOR                     |                                     |              | / <u>Conapse</u>          |  |  |  |  |
| 人 Org Management                             | Case ID: 22073MUNO1216304                    | Attachments<br>Name*               |                                     |              |                           |  |  |  |  |
| Order Form Library                           | Profile                                      | Select Attachment                  |                                     | ~            |                           |  |  |  |  |
| System Settings                              | Active Case History Vetting History          | Add Another Addationent            | on or related to your attachments   |              | and the second second     |  |  |  |  |
| ₀l] Reports                                  | Active                                       | Note                               | on, or related to your attachments. |              | Continue                  |  |  |  |  |
| Error Management                             | Filter By                                    |                                    |                                     | _            |                           |  |  |  |  |
|                                              | See All 🗸                                    |                                    |                                     | _            |                           |  |  |  |  |
|                                              | Cases                                        |                                    |                                     |              |                           |  |  |  |  |
|                                              | Case ID Phase                                |                                    |                                     |              |                           |  |  |  |  |
|                                              | 21357MUN00922066 Adjudica                    |                                    |                                     | Submit       |                           |  |  |  |  |
|                                              |                                              |                                    |                                     |              |                           |  |  |  |  |
|                                              | Case ID Phase<br>22042MUNO1712158 Adjudicati | case Type<br>on Tier 5             | Start Date<br>02/11/2022            |              | Add                       |  |  |  |  |
|                                              |                                              |                                    | See more                            |              |                           |  |  |  |  |

**Note:** If an attachment is required, it must be uploaded to the subject's case prior to completing the Submit RFI AOR modal. A red asterisk (\*) indicates a required field must be completed. Case actions available to the user will depend on the servicing organization's configurations.

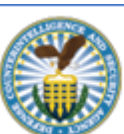